## TRIBUNAL DE JUSTIÇA DO ESTADO DO RIO DE JANEIRO

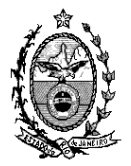

DGTEC – Diretoria Geral de Tecnologia da Informação DERUS – Departamento de Relacionamento com o Usuário

## Dica da semana – Desentranhamento dos Documentos Inseridos na Audiência -

A partir desta versão do DCP os documentos incluídos no processo durante a Audiência poderão ser desentranhados.

Tela 1 – os documentos digitalizados na audiência são incluídos normalmente através do Botão "Documentos".

| S Audiencia                                                                                                    |                                                                                  |                          |
|----------------------------------------------------------------------------------------------------|----------------------------------------------------------------------------------|--------------------------|
| Agenda: 1 Agenda do Juiz                                                                                                    | <u>G</u> ravar                                                                   |                          |
| Data:       17/06/2011       Inclusão:       17/06/2011 (RENATACHAVES)         Processo:       10000268-04       2011.8.19.0064       Data       17/06/2011         Tipo de Entrevista:       1       Conciliação       ?         Participantes       Ministério Público       Defensoria Pública       Curador         Def. Púb. Tabelar:       Conciliador:       Dariella Alvarez Prado de Miranda       ?         Resultador:       1       Realizada - com acordo       ?       ?         Despachor       ?       Partes       ?       Partes                                                                                                    | <u>Cancelar</u><br><u>Sair</u><br><u>Novo</u><br><u>Excluir</u><br><u>Iextos</u> |                          |
| Modelat     T       Dados da Audiência     Mediadores/Observadores       Texto:     Audiência       Depoimentos:     Image: Comparison of the second second | Imprimir Paula Proc. Eletrônico Andamento Documentos Einalizar                   | Inserir os<br>Documentos |
| Personagens:     Nome     Tipo       Image: Conclusão     Image: Conclusão     Image: Conclusão                                                                                                    | 8                                                                                |                          |

Após clicar no botão de documentos, deverão ser inseridos os arquivos previamente digitalizados na tela abaixo

## Tela 2 – Tela dos documentos

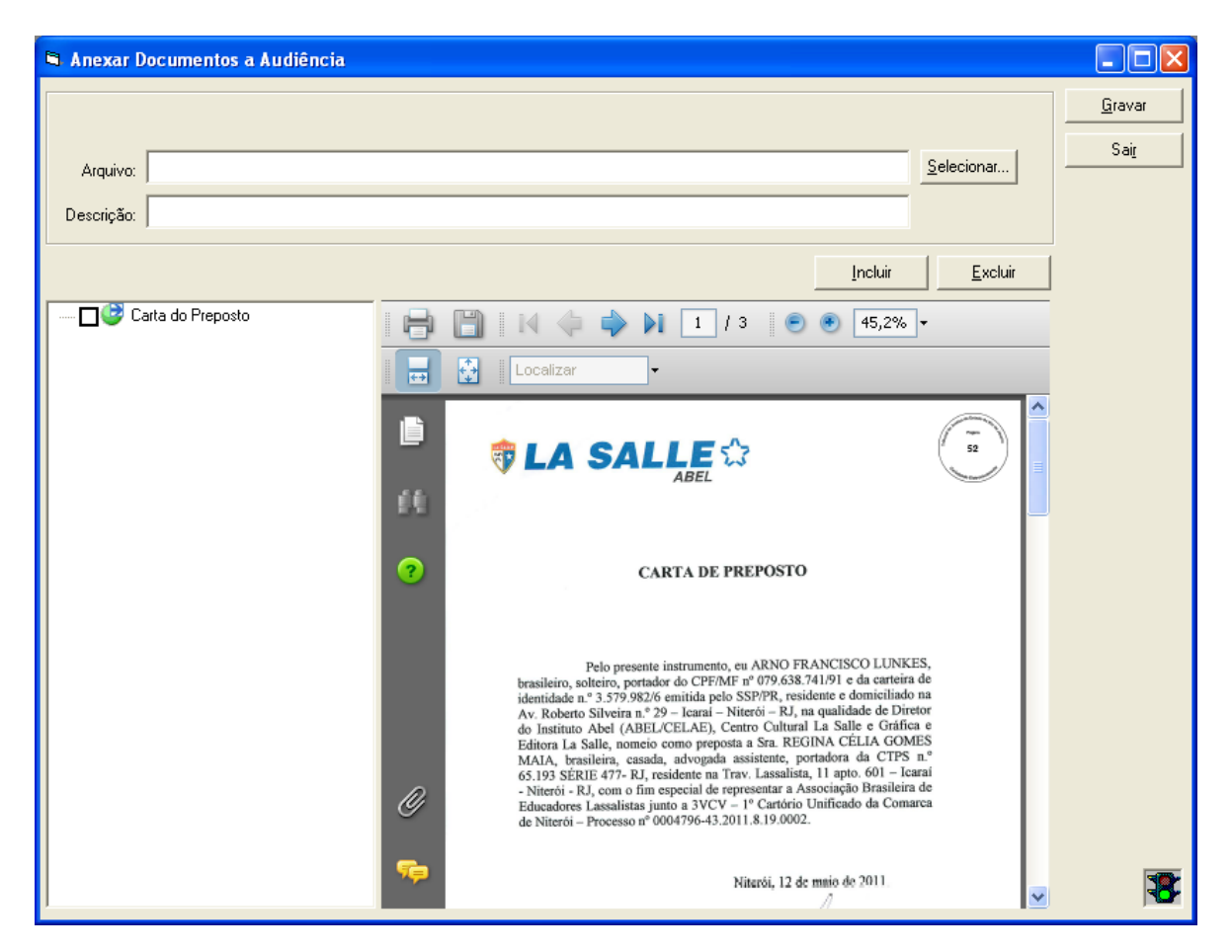

Terminada a audiência a mesma deverá ser Finalizado através do botão "Finalizar".

Após esse procedimento não será mais possível incluir documentos na tela acima.

Caso o documento inserido precise ser retirado do processo, seja por erro material ou a pedido do magistrado, e a audiência já estiver finalizada, o procedimento a ser adotado é o andamento 66 de desentranhamento.

| 🏝 Andamento d                                                                               | e Processos - Cartório da 6ª Vara Cível (R           | ENATACHAVES         | )                                    |                       |  |
|---------------------------------------------------------------------------------------------|------------------------------------------------------|---------------------|--------------------------------------|-----------------------|--|
| Processo:                                                                                   | 0000268-04 2011.8.19.0054 AP                         | C                   | )istribuição: 28/02/2011             | <u>G</u> ravar        |  |
| Partes:                                                                                     | D × SDGDFG                                           |                     |                                      | <u>C</u> ancelar      |  |
| Classe/Assunto:                                                                             | Procedimento Ordinário - Acidente Aéreo / Transporte | e Aéreo / Contrato  | s de Consumo                         | <u>S</u> air          |  |
| Próx. Audiência:                                                                            | ia: 17/06/2011 13:00 - Conciliação Proc. Alternar    |                     |                                      | LimparTela            |  |
| Andamento:                                                                                  | Andamento: 66 Desentranhamento 💽 🎅                   |                     |                                      |                       |  |
| Dados da Fase                                                                               | 0bs Aviso Distribuição Resumo Personager             | ns   Incluindo anda | amento <u>k &lt;&lt; &gt;&gt;</u> >I |                       |  |
| Desentiarinari                                                                              | 17/02/2011                                           |                     |                                      | <u>P</u> rocesso      |  |
| Data                                                                                        | Motivo: JEno Material                                |                     |                                      | Pu <u>b</u> licação   |  |
| Outras<br>Informações                                                                       |                                                      |                     |                                      | G <u>u</u> ia Remessa |  |
|                                                                                             |                                                      |                     |                                      | Guia <u>D</u> evol.   |  |
|                                                                                             |                                                      |                     |                                      | <u>T</u> extos        |  |
|                                                                                             | Documento                                            | Nº da 1º Página     | Andamento/Texto                      | Audiências            |  |
|                                                                                             | uju.rpt                                              | 49                  | Juntada                              |                       |  |
|                                                                                             | Carta do Preposto                                    | 66                  | Audiëncia                            |                       |  |
| Observe que o documento inserido na<br>audiência está disponível para o<br>desentranhamento |                                                      |                     |                                      |                       |  |
| Proc. Eletrônico                                                                            |                                                      |                     |                                      |                       |  |
|                                                                                             |                                                      |                     |                                      |                       |  |
| Local Virtual:                                                                              | NASS Instruções para Assinar                         | • 3                 | Histórico Prazo: 1                   | Hist. Alter.          |  |

Tela 3 – Andamento Individual de Desentranhamento

Após selecionar o motivo e o item a ser desentranhado e gravar em seguida o sistema substituirá no visualizador do processo o documento e confeccionará uma certidão ao final informando sobre o desentranhamento realizado.

Tela 4 – Visualizador do Processo – Documento Desentranhado

| Novo Visualizador de Processo Eletrônico                                                                                                    |                                                                                                    |      |
|----------------------------------------------------------------------------------------------------|----------------------------------------------------------------------------------------------------|------|
| 0000268-04       2011.8.19.0054         Assunto:       Acidente Aéreo / Transporte Aéreo / Contratos de Consumo         0000268-04.2011.8.19.0054         0000050       Conclusão ao Juiz - Despacho - dia 14/06,         000053       Ato Ordinatório Praticado         000054       Conclusão ao Juiz - Despacho - dia 14/06,         000056       Conclusão ao Juiz - Despacho - dia 14/06,         000056       Conclusão ao Juiz - Despacho - dia 14/06,         000056       Conclusão ao Juiz - Despacho - dia 14/06,         000059       Conclusão ao Juiz - Despacho - dia 14/06,         000050       Conclusão ao Juiz - Despacho - dia 14/06,         000050       Conclusão ao Juiz - Despacho - dia 14/06,         000050       Conclusão ao Juiz - Despacho - dia 14/06,         000050       Conclusão ao Juiz - Despacho - dia 14/06,         000050       Conclusão ao Juiz - Despacho - dia 14/06,         000060       Conclusão ao Juiz - Despacho - dia 14/06,         000060       Conclusão ao Juiz - Despacho - dia 14/06,         000060       Carta do Preposto - Desentranhamento         Carta do Preposto - Desentranhado       Xuitaria | Filtre: Últimas 20 folhas Eltrar<br>Nome Doc: Main Nº pág: Main Mº pág: Main Moine<br>Indice: Main Moine Descentra Antheodology Indices Indices Indi |      |
| Marcar Todos Desmarcar Todos<br>I<< ≤< ≥> >>I                                                                                                    | Indexar Doc. Anotar Regumerar Imprimir Exportar LimparTela                                                                                                    | Sair |

## Tela 5 - Certidão de Desentranhamento

| Novo Visualizador de Processo Eletrônico                                                                                                    |                                                                                                    |             |
|----------------------------------------------------------------------------------------------------|----------------------------------------------------------------------------------------------------|-------------|
| 0000268-04         2011.8.19.0054           Image: State of the state of the state of the | Filtro: Últimas 20 folhas  Filtrar Nome Doc.:  findice:  findice:  findice:  findice:  findice:  findice:  findice:  findice:  findice:  findice:  findice:  findice:  findice:  findice:  findice: findice: findice: findi | ·           |
| ⊕ 00050 - Conclusão ao Juiz - Despacho - dia 14/06/     00053 - Ato Ordinatório Praticado     00054 - Conclusão ao Juiz - Despacho - dia 14/06/                                                                                                    | Localizar                                                                                                    |             |
| O0054 - Conclusão ao Juiz - Despacho - dia 14/06/     O0055 - Conclusão ao Juiz - Despacho - dia 14/06/     O0059 - Conclusão ao Juiz - Despacho - dia 14/06/     O0062 - Conclusão ao Juiz - Despacho - dia 14/06/     Audiência - Conciliação - dia 17/06/2011 às 13:001     O0069 - Desentranhamento     O0059 - Certidão - Desentranhamento                                                                                                    | Estado do Rio de Janeiro<br>Poder Judicirio<br>Tribunal de Justra<br>Regional da Borra da Tipua<br>Cambro da BV ara Civel<br>Av. Luit Carlos Prestes, sinº 2º andar/CEP: 22775-055 - Barra da Tipua - Rio de Janeiro - RJ TeL: 3385-8700 e<br>mail: bip0/or 0/bi-j goz/br           Image: State of the Civel<br>Av. Luit Carlos Prestes, sinº 2º andar/CEP: 22775-055 - Barra da Tipua - Rio de Janeiro - RJ TeL: 3385-8700 e<br>mail: bip0/or 0/bi-j goz/br           Image: State of the Civel<br>Av. Luit Carlos Prestes, sinº 2º andar/CEP: 22775-055 - Barra da Tipua - Rio de Janeiro - RJ TeL: 3385-8700 e<br>mail: bip0/or 0/bi-j goz/br           Image: State of the Civel<br>Av. Luit Carlos Prestes, sinº 2º andar/CEP: 22775-055 - Barra da Tipua - Rio de Janeiro - RJ TeL: 3385-8700 e           Image: State of the Civel<br>Av. Luit Carlos Prestes, sinº 2º andar/CEP: 22775-055 - Barra da Tipua - Rio de Janeiro - RJ TeL: 3385-8700 e           Image: State of the Civel<br>Av. Luit Carlos Prestes, sinº 2º andar/CEP: 22775-055 - Barra da Tipua - Rio de Janeiro - RJ TeL: 3385-8700 e           Image: State of the Civel<br>Av. Luit Carlos Prestes, sinº 2º andar/CEP: 22775-055 - Barra da Tipua - Rio de Janeiro - RJ TeL: 3385-8700 e                                                                                                    |             |
| Clício                                                                                                    | Processo: 0000288-04.2011.8.19.0054<br>Distribuido em : 28/02/2011<br>Classe/Asunto: Procedimento Ordinário - Acidente Aéreo / Transporte Aéreo / Contratos de Consumo<br>Autor: D<br>Reu: 3DGDFG                                                                                                    | >           |
| Marcar Todos Desmarcar Todos<br>IK< ≤< ≥> >>I                                                                                                    | Indexar Doc. Anotar Regumerar Imprimir Exportar LimparTela Sa                                                                                                    | .i <u>r</u> |